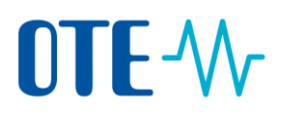

# Login to the Union Registry using EU Login Mobile application

#### User guide for adding a Add a mobile device to your EU Login account, installation the EU Login app and first login to the Union Registry

There are two ways how to login to the Union Registry and sign processes:

- 1. SMS code sent to the registered mobile phone number
- 2. Mobile application EU Login Mobile (the procedure how to register the mobile device follows)

For the defined period of time you can use both ways. Once a user has chosen to log in via the application EU Login Mobile, he will have to use this method for all subsequent logins.

Mobile application works offline, it is not necessary to be actively connected to the internet for authentication.

It is still mandatory **to maintain current number of your mobile phone** to be able to change your mobile device and also as a backup solution which shall be used on the European commission decision.

A mobile device can only be linked to one EU Login account and one user can log into the Union Registry with one mobile device only.

If you reinitialise your EU Login Mobile app and add it again to your EU Login account, it will generate a new identifier, even if it is the same mobile device. In this case you need to register the device again to your EU Login account and also to the Union Registry.

New authentication method is safer and more reliable than using SMS codes, so we recommend that users do not delay its activation.

## OTE-Add a mobile device to your EU Login account and install the EU Login app

### Introduction The Union Registry requires the use of the EU Login Mobile app to authenticate and sign processes.

Download EU Login Mobile app

| To download the app: |                                                                     |                               |  |  |
|----------------------|---------------------------------------------------------------------|-------------------------------|--|--|
| Operating<br>System  | URL                                                                 | Link                          |  |  |
| Android              | https://play.google.com/store/apps/details?id=eu.<br>europa.ec.ecas | ANDROID APP ON<br>Google play |  |  |
| Apple                | https://itunes.apple.com/be/app/ecas-<br>mobile/id1056119441?mt=8   | Download on the App Store     |  |  |

You can find the more details about the compatibility of the EU Login Mobile app in each URL provided in the table above.

#### Register a mobile device to your EU Login account

The Union Registry uses the authentication method "EU Login App + QR code" to verify your identity when logging into the system or performing a transaction.

Therefore, you need to register a mobile device for verification purposes.

Execute the following steps to register a mobile device in your EU Login account:

| Step | Action                                                                                                    | Interface                                           |
|------|----------------------------------------------------------------------------------------------------|-----------------------------------------------------|
| 1    | Log into EU Login ( <u>https://webgate.ec.europa.eu/cas</u> ).                                                                                   |                                                     |
| 2    | Hover your mouse over the gear icon next to your name and click <b>My Account</b> .                                                              | Moody JANE A<br>Gamma Change password<br>My Account |
| 3    | Click Manage my mobile devices.                                                                                                    | Manage my mobile<br>devices                         |
| 4    | Click <b>Add a mobile device</b> .                                                                                                    | Add a mobile device                                 |
| 5    | If you already have another second factor authentication method registered in EU Login, you will need to authenticate with it before continuing. |                                                     |

Continued on next page

# 

| Step | Action                                                                                                    | Interface                                                                                                    |  |  |
|------|----------------------------------------------------------------------------------------------------|----------------------------------------------------------------------------------------------------|--|--|
| 6    | Enter a device name and a PIN code of your choice.<br>Enter the PIN code a second time to confirm it                                              | Your device name Your 4 digit PIN code You will be required to ente mobile device to use the Et Confirm your PIN code |  |  |
| 7    | Click <b>Submit</b> to confirm.                                                                                                    | Submit                                                                                                    |  |  |
| 8    | EU Login displays a QR code to be scanned.<br>To do so, open your EU Login Mobile app on your smartphone, and tap on<br>Initialise <sup>1</sup> . |                                                                                                    |  |  |
| 9    | Tap on <b>Continue</b> and scan the QR code displayed by EU Login with your EU Login Mobile app.                                                  |                                                                                                    |  |  |
| 10   | In your EU Login Mobile app, enter the PIN code you created.                                                                                      |                                                                                                    |  |  |
| 11   | A push notification is displayed on your mobile device. Click on it to confirm your action.                                                       |                                                                                                    |  |  |
| 12   | Your mobile phone is added to your EU Login account.                                                                                              |                                                                                                    |  |  |
|      | A device has been added Your mobile device successfully linker                                                                                    | e has been <b>DISMISS</b><br>d to your EU L                                                                           |  |  |

When a mobile device is successfully added to an EU Login account, it generates a MUDI (Mobile Unique Device Identifier) used by the Union Registry to authenticate you.

If you reinitialise your EU Login Mobile app and add it again to your EU Login account, it will generate a new MUDI, even if it is the same mobile device.

When trying to log into to the Union Registry after generating the new MUDI, the system will ask you to choose between logging in with the mobile device previously registered, or change to the new mobile device. After the change has been approved by a National Administrator, you will be able to log in again to the Union Registry.

<sup>&</sup>lt;sup>1</sup> For security reasons, this option is disabled if you do not have any security measure (PIN, unlock pattern, fingerprint or face recognition,...) configured in your smartphone

## 

#### Login to the Union Registry

Step by step to login

To login, execute the following steps from the Application Home page:

| Step | Action                                                                                                    |                                                                                                    |
|------|----------------------------------------------------------------------------------------------------|----------------------------------------------------------------------------------------------------|
| 1    | Click on <b>Login</b> on the homepage of the Union<br>Registry.                                                                                                    | Control States     Control States     Control |
| 2    | The "EU Login page" opens.<br>Fill in your email address and click <b>Next</b> .                                                                                                    | euregistry requires you to authenticate<br>Sign in to continue<br>Une your e mail address<br>Net<br>Citate au account                                                                                                    |
| 3    | Enter your e-mail address, your password and<br>choose verification method "EU Login Mobile App<br>QR Code".<br>Click <b>Sign in</b> .                                                                                                    | Choose your verification method EU Login Mobile App QR Code                                                                                                    |
| 4    | Scan the QR code with your EU Login Mobile app<br>installed on your smartphone.<br>Enter the code generated by the app and click<br>Sign in.                                                                                                    | Scan QR Code<br>Render a one-time-password for offline<br>authentication.<br>Code generated by your app                                                                                                    |
| 5    | The first time logging into the Union Registry after<br>switching from SMS authentication to "EU Login<br>Mobile App QR Code" verification method, you<br>will be requested to register your mobile device.<br>Please click <b>Device registration</b> to save your<br>mobile device details. | Device registration                                                                                                    |

## 

**More information** Only one mobile device per user can be registered in the Union Registry.

If you log into the Union Registry after registering a new mobile device in EU Login, the system will ask you to choose between logging in with the mobile device previously registered, or update it.

| The device you are using to login with t                      | The device you are using to login with the following identifier does not match the device registered in EUCR.                                          |               |  |  |  |  |  |
|---------------------------------------------------------------|----------------------------------------------------------------------------------------------------|---------------|--|--|--|--|--|
| Please login again with the device registered or alternativel | Please login again with the device registered or alternatively request the change of your mobile unique device identifier. Please note that the change |               |  |  |  |  |  |
| is subject to approval of your National Administrator and it  | is subject to approval of your National Administrator and it can take a few days to be processed. If you already submitted a request for changing the  |               |  |  |  |  |  |
| device, it i                                                  | device, it is not necessary to re-submit a new one.                                                                                                    |               |  |  |  |  |  |
|                                                               | Login                                                                                                    | Change Device |  |  |  |  |  |

A change of mobile device needs to be approved by a National Administrator.

The procedure for asking registry administrator for approval of a mobile device change follows.

### Sending technical information to the National Administrator

#### Introduction TEU Negion # Adzeini Stvěťov areiqslužbys Evologyské choministeini filaton atliatifozboau tjet hey užívlani hé drevio ba tovlade a bylenta paliplance areine gistoartizanci odži kratele bylice in the Union Registry.

Toto téma vysvětluje, jak vytvořit účet v EU Login.

Please execute following steps from your mobile device. Action Step 1 Open the EU Login Mobile application. EU Login Mobile 2 Tap on Settings. **EU Login** Scan QR Code  $\mathbf{S}$ der a onet Powered by European Commission Tap on About this app. 3 4 Tap on Send technical information about this device. 5 Choose email, which shall be used for sending the information (the email shall be registered in the Union Registry) and send it to povolenky@ote-<u>cr.cz</u>.

The National Administrator will inform you about approval of the change of the mobile device in the Union Registry.

Step by step Please execute follow